# XR5000

- Link your stick reader to the XR5000 through SDL Connect on your PC.
- Configure your stick reader output format to ISO Decimal (3 digits, space, 12 digits)

# Set up the tag file as a spreadsheet in Excel.

- » The first column should be the VID number. It's OK to have a space between the herd number and the tag number.
- » The second column should be the EID with no leading zero and a space after the first 3 digits.
- Save as an Excel file (.xls) or a .csv file

# Connect the XR5000 weigher to your PC

- » Use the USB cable to connect to your PC.
- The mini USB end of thecable inserts into a port on the bottom of the weigher.
- Plug the larger end of the USB cable into a USB port on your PC. »

### Open the Data Link program

- » Power on the weigh head. Click on the Data Link icon on your desktop.
- » The program will search and find for your weigh head.
- » Click on the icon for uploading data.

| T | Tru-Test | Data | Link |
|---|----------|------|------|
|---|----------|------|------|

»

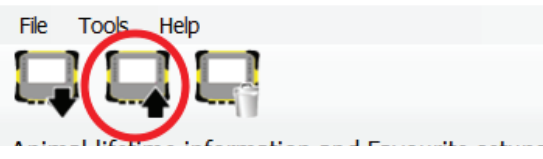

- Select Animal Lifetime information. Click Next.
- » Find and select the tag file you want to upload. The tag data will be displayed in the grid after it is successfully uploaded. Close the Data Link program - you're ready to start weighing cattle.

| S EID Breed LID Sex                              |
|--------------------------------------------------|
| S EID Breed LID Sex                              |
| EID Breed LID Sex                                |
| EID Breed LID Sex                                |
|                                                  |
| 04101 937 000001820675                           |
| 04102 937 000001820676                           |
| 04103 937 000001820677<br>04104 937 000001820678 |
| 04105 937 000001820679                           |
| 04106 937 000001820680                           |
| 04107 937 000001820681<br>04108 937 000001820682 |
| 04109 937 000001820683                           |
| 04110 937 000001820684                           |
| 04111 937 000001820685                           |
|                                                  |
|                                                  |

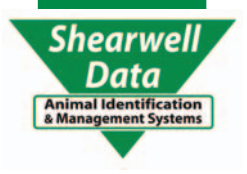

| 4 |  | D |
|---|--|---|
|   |  |   |
|   |  |   |

3

| _ |           | 5                |
|---|-----------|------------------|
| 1 | VID       | EID              |
| 2 | UK 104101 | 937 000001820675 |
| 3 | UK 204102 | 937 000001820676 |
| 4 | UK 304103 | 937 000001820677 |
| 5 | UK 404104 | 937 000001820678 |
| 6 | UK 504105 | 937 000001820679 |
| 7 | UK 604106 | 937 000001820680 |

| Put information onto device                                                                                                    | -      |       | ×  |
|----------------------------------------------------------------------------------------------------|--------|-------|----|
| What information do you want to put on                                                                                                    | to the | devic | e? |
| Session files                                                                                                    |        |       |    |
| The second second secon |        |       |    |
| ★ ○ Favourite setups from my PC                                                                                                    |        |       |    |
| • Favourite setups from the Tru-Test we                                                                                                    | bsite  |       |    |
|                                                                                                    |        |       |    |
| Nevt                                                                                                    |        | Cance |    |

### EziWeigh 7i

- Link your stick reader to the EziWeigh 7i through SDL Connect on your PC.
- Configure your stick reader output format to ISO Decimal (3 digits, space, 12 digits)

#### Set up the tag file as a spreadsheet in Excel.

- » The first column should be the VID number. It's OK to have a space between the herd number and the tag number.
- » The second column should be the EID with no leading zero and a space after the first 3 digits.
- » Save as an Excel file (.xls) or a .csv file

|   |   | A         | D                |  |
|---|---|-----------|------------------|--|
|   | 1 | VID       | EID              |  |
| 1 | 2 | UK 104101 | 937 000001820675 |  |
| 1 | 3 | UK 204102 | 937 000001820676 |  |
| 4 | 4 | UK 304103 | 937 000001820677 |  |
| 1 | 5 | UK 404104 | 937 000001820678 |  |
| ( | 6 | UK 504105 | 937 000001820679 |  |
| 1 | 7 | UK        | 937 000001820680 |  |

#### Connect the EziWeigh weigher to your PC

» Use the USB cable to connect to your PC.

### Open the Data Link program

- » Power on the weigh head. Click on the Data Link icon on your desktop.
- » The program will search and find for your weigh head
- » Click on the icon for uploading data.

🔟 Tru-Test Data Link

| File Tools Help                   |
|-----------------------------------|
|                                   |
| A - Yes - I I'' - I'' - Yes - Yes |

» Select Cross reference file. Click Next.

| Put information onto device            | -      |       | х  |
|----------------------------------------|--------|-------|----|
| What information do you want to put on | to the | devic | e? |
| Session files                          |        |       |    |
| Cross reference file                   |        |       |    |
|                                        |        |       |    |
|                                        |        |       |    |
|                                        |        |       |    |
| Next                                   |        | Cance | H  |

» Find and select the tag file you want to upload. The tag data will be displayed in the grid after it is successfully uploaded. Close the Data Link program - you're ready to start weighing cattle.

| 🔟 Tru-Test Data Link                   |   |                                   | — C | ) X |
|----------------------------------------|---|-----------------------------------|-----|-----|
| <u>File</u> <u>T</u> ools <u>H</u> elp |   |                                   |     |     |
|                                        |   |                                   | 🕔 🖓 | ?   |
| Animal information                     | ( | 875 EID/VID cross reference pairs |     |     |
| EID/VID Cross reference pairs (875)    |   | EID MID                           |     | ^   |
| Calact                                 |   | 937 000001820949 UK51167 204375   |     |     |
| Session files (0)                      | ~ | 937 000001820948 UK 104374        |     |     |
|                                        |   | 937 000001820947 UK521657 704373  |     |     |
|                                        |   | 937 000001820946 UKE116E7 604372  |     |     |
|                                        |   | 937 000001820945 UK 504371        |     |     |
|                                        |   | 937 000001820944 UK521657 404370  |     |     |
|                                        |   | 937 000001820943 UKE21657 304369  |     |     |
|                                        |   | 937 000001820942 UK 204368        |     |     |
|                                        |   | 937 000001820941 UK521657 104367  |     |     |
|                                        |   | 937 000001820940 UKE216E7 704366  |     |     |
|                                        |   | 937 000001820939 UK 21 004365     |     |     |
|                                        |   | 937 000001820938 UK521557 504364  |     |     |
|                                        |   | 937 000001820937 UKE216E7 404363  |     |     |
|                                        |   | 937 000001820936 UK321657 304362  |     | ¥   |

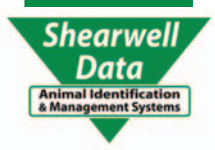